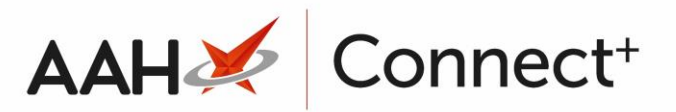

# **Configure Branch Settings**

The Configure Branch Settings module is part of the Head Office series of modules and enables you to push a set list of application settings to specific branches.

You can access the Configure Branch Settings from the top left-hand corner of the ProScript Connect Main Screen by clicking **ProScript Connect** > **Configure Branch Settings**.

| Select configure branch set                                | tings                                          | - 1 |      | ×  |
|------------------------------------------------------------|------------------------------------------------|-----|------|----|
| Select Branch(es) <ul> <li>Selecting branch(es)</li> </ul> | + F1 - Add Branch       + F2 - Add BranchGroup |     |      |    |
| Select Settings                                            | No branch selected                             |     |      |    |
| Branch-Setting Summary                                     |                                                |     |      |    |
|                                                            |                                                |     |      |    |
|                                                            |                                                |     |      |    |
|                                                            |                                                |     |      |    |
|                                                            |                                                |     |      |    |
| Back                                                       | ✓ F10 - Next                                   | × ( | Cano | el |

## Selecting the Branch/Group

 From the *Select Branch(es)* tab of the Configure Setting(s) to Branch(es) window, press either [F1 – Add Branch] to add a branch or [F2 – Add BranchGroup] to add a group.

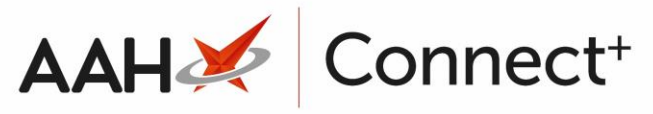

| Select configure branch set                                | tings                                                                     | – 🗆 🗙      |
|------------------------------------------------------------|---------------------------------------------------------------------------|------------|
| Select Branch(es) <ul> <li>Selecting branch(es)</li> </ul> | + F1 - Add Branch + F2 - Add BranchGroup Branches Watford Branch (250588) | ×          |
| Select Settings                                            |                                                                           |            |
| Branch-Setting Summary                                     |                                                                           |            |
|                                                            |                                                                           |            |
| ■ <u>B</u> ack                                             | ✓ F10 - Next                                                              | : 🗙 Cancel |

2. When you are done, press **[F10 – Next]**.

### Selecting the Settings

- 1. The Select Settings tab contents display.
- 2. Press [F1 Load Settings Template] to select a settings template.

| Select configure branch settings – 🗆 🗙   |                                  |               |                        |             |                       |          |  |
|------------------------------------------|----------------------------------|---------------|------------------------|-------------|-----------------------|----------|--|
|                                          | 🕇 F1 - Load Settin               | gs Template   | 🖉 F2 - Edit Applicatio | on Settings | 💼 F3 - Clear Settings |          |  |
| Select Branch(es)                        | Settings                         |               |                        |             |                       |          |  |
|                                          | Category                         | Name          |                        | Value       |                       |          |  |
| Select Settings                          | Default                          | Allow         | MultipleInstances      | YES         |                       |          |  |
| <ul> <li>Selecting Setting(s)</li> </ul> | Selecting Setting(s)     Default |               | FullScreen             |             | YES                   |          |  |
|                                          | Default                          | ShowRxSummary |                        | YES         |                       |          |  |
| Branch-Setting Summary                   |                                  |               |                        |             |                       |          |  |
| <u>B</u> ack                             |                                  |               |                        |             | 🗸 F10 - Next          | X Cancel |  |

3. When you are done, press [F10 - Next].

Reviewing the Branch Setting Summary

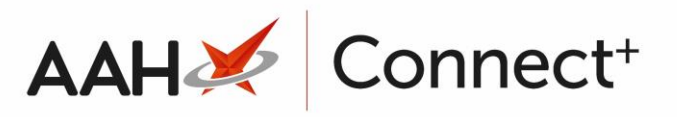

- 1. The Branch-Setting Summary tab contents display.
- 2. Ensure the selected details are correct.

| elect Branch(es) | Branches                | Settings |              |       |
|------------------|-------------------------|----------|--------------|-------|
| elect branch(es) | Branch Name             | Categor  | Name         | Value |
|                  | Watford Branch (250588) | Default  | AllowMultipl | YES   |
| Select Settings  |                         | Default  | FullScreen   | YES   |
| j-               |                         | Default  | ShowRxSumi   | YES   |
| ,,               |                         |          |              |       |

3. Press [F10 - Send Settings].

#### **Revision History**

| Version Number                                                                          | Date       | Revision Details | Author(s)            |  |
|-----------------------------------------------------------------------------------------|------------|------------------|----------------------|--|
| 1.0                                                                                     | 16/08/2023 |                  | Joanne Hibbert-Gorst |  |
|                                                                                         |            |                  |                      |  |
| Not to be reproduced or copied without the consent of AAH Pharmaceuticals Limited 2023. |            |                  |                      |  |

#### **Contact us**

For more information contact: **Telephone: 0344 209 2601**